### JEECG 开发环境配置 maven版本

2015年6月7日 15:33

一、开发前准备

- 1、tomcat 下载
- 2、jdk 下载
- 3、mysql 下载
- 4、eclipse 下载 建议下载 Helios系列版本的 Eclipse Java EE IDE for Web Developers
- 5、m2eclipse 与maven 下载
- 6、下载JEECG maven本地依赖的类库 下载地址:链接: <u>http://pan.baidu.com/s/1mgL16vm</u> 密码: 2f6e
- 7、下载JEECG源码

备注: 开发环境工具在下面的网盘里也有 http://pan.baidu.com/s/lp\_JE9DN1 密码: i7jd

# 二、开发环境安装配置

- 安裝jdk mysql tomcat eclipse 具体安装方法不做详细说明 注意:配置jdk的环境变量 JAVA\_HOME /PATH /CLASSPATH
- 2、eclipse环境配置
  - (1)、安装m2eclipse 插件1>检查是否安装m2eclipse

| <ul> <li>JavaSc</li> <li>Maver</li> <li>Arc</li> <li>Ins</li> <li>PO</li> <li>Pro</li> <li>Ter</li> <li>Usi</li> <li>Plug-ir</li> </ul> | hetypes<br>tallations<br>M Editor<br>oblem Reporting<br>nplates<br>er Settings<br>n Development | _ Open when using<br>Note: This preference m<br>说明安慕<br>否则,需 | arrow keys<br>nay not take effect on all views<br>过 <mark>m2eclipse</mark> 不需要再安装<br>读要安装 | E. |
|----------------------------------------------------------------------------------------------------|-------------------------------------------------------------------------------------------------|--------------------------------------------------------------|-------------------------------------------------------------------------------------------|----|
| 2>没有安装<br>网盘里有m<br>Help→>In<br>选择要安装                                                                                                    | 则需要安装m2eclipse<br>12eclipse 下载离线安<br>stall New Softward<br>的m2eclipse安装包;<br>epository          | z<br>装<br>→>Add<br>进行安装                                      | X                                                                                         |    |
| Name:                                                                                                    | m2eclipse<br>jar:file:/D:/安装源/m<br>licate location                                              | i2eclipse.zip!/<br>选                                         | L <u>o</u> cal<br>Archive,<br>择m2eclipse安装包<br>OK Cancel                                  |    |

- (2) 配置maven
  - **1**>解压**maven**包例如到如下路径 D: \apache-maven-3. 0. 4 **2**>配置**maven**环境变量

| 10000                                                            |                                                                               |
|------------------------------------------------------------------|-------------------------------------------------------------------------------|
| 变 <b>里名(M)</b> :                                                 | MAVEN_HOME                                                                    |
| 变量值(V):                                                          | D:\apache-maven-3.0.4                                                         |
|                                                                  | 确定 取消                                                                         |
|                                                                  |                                                                               |
| (筑安里(S)<br>亦母                                                    | 店                                                                             |
| ·筑受里(S)<br>安里                                                    | 值                                                                             |
| 统受重(S)<br>变量<br>ACPath<br>ComSpec                                | 值<br>C:\Program Files\Lenovo\Access<br>C:\Windows\system32\cmd exe            |
| 统受里(S)<br>变量<br>ACPath<br>ComSpec<br>DEVMGR_SHOW                 | 值<br>C:\Program Files\Lenovo\Access<br>C:\Windows\system32\cmd.exe<br>1       |
| 统定里(S)<br>空里<br>ACPath<br>ComSpec<br>DEVMGR_SHOW<br>PP_NN_HOST_C | 值<br>C:\Program Files\Lenovo\Access<br>C:\Windows\system32\cmd.exe<br>1<br>ND |

3>解压 maven本地依赖类库 JEECG-repository.rar 例如 D:\JEECG-repository

4>配置maven setting.xml (D:\apache-maven-3.0.4\conf目录下)

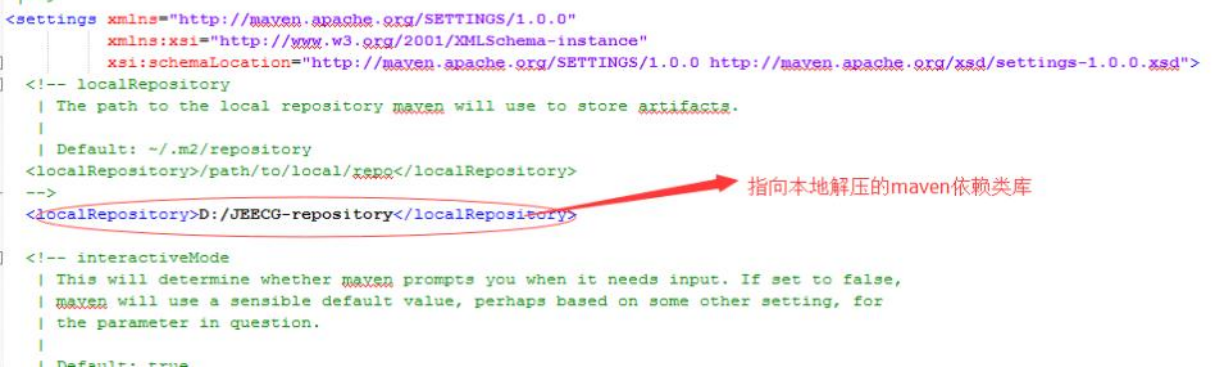

#### 5>eclipse配置maven 如下图 第一步

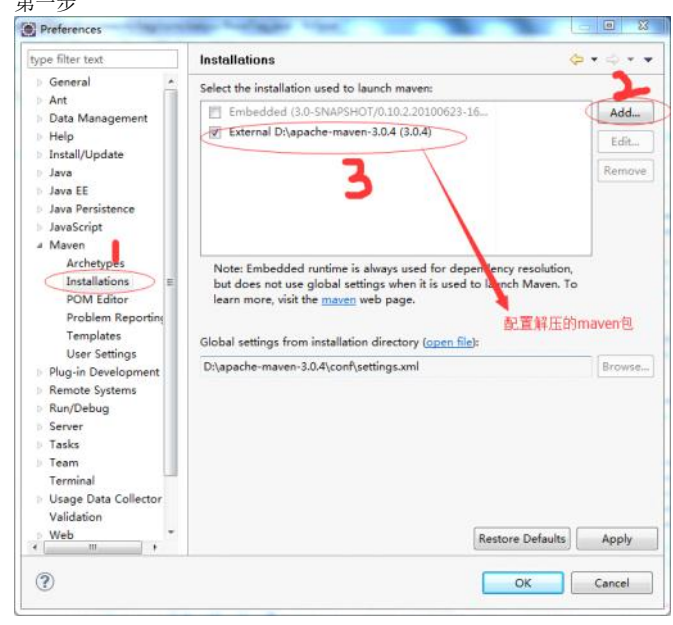

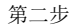

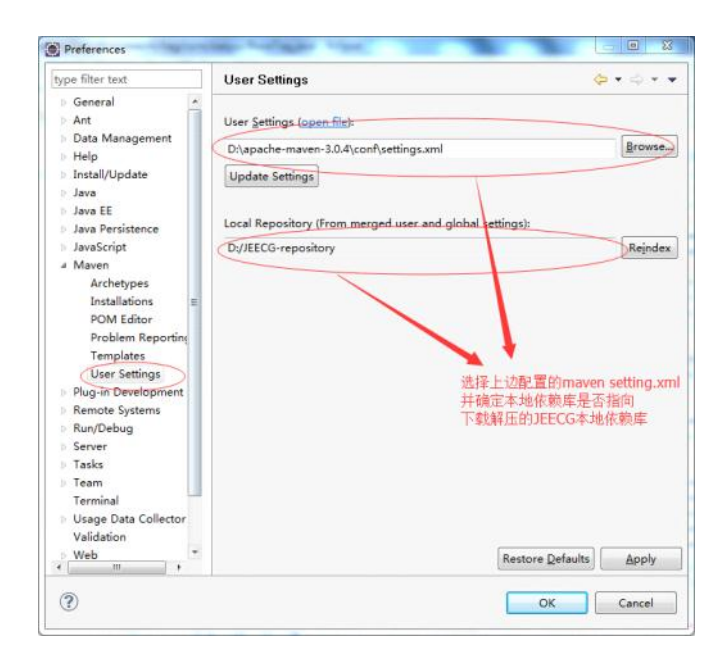

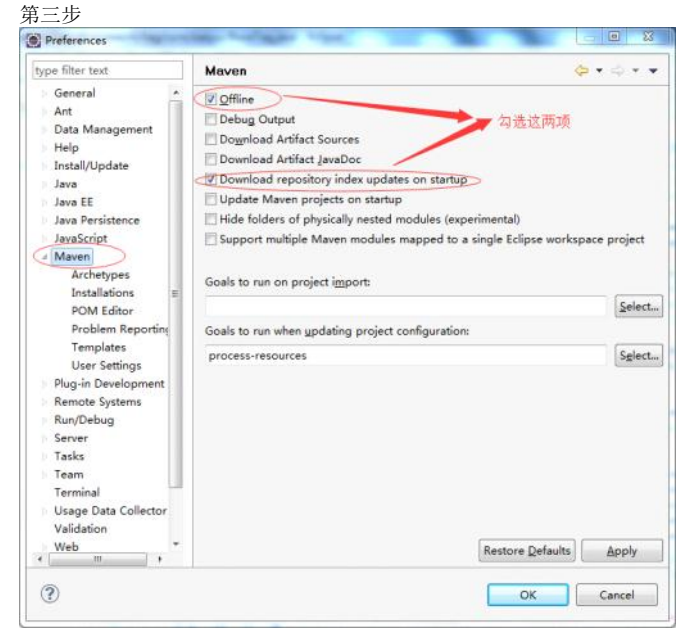

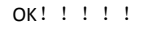

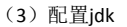

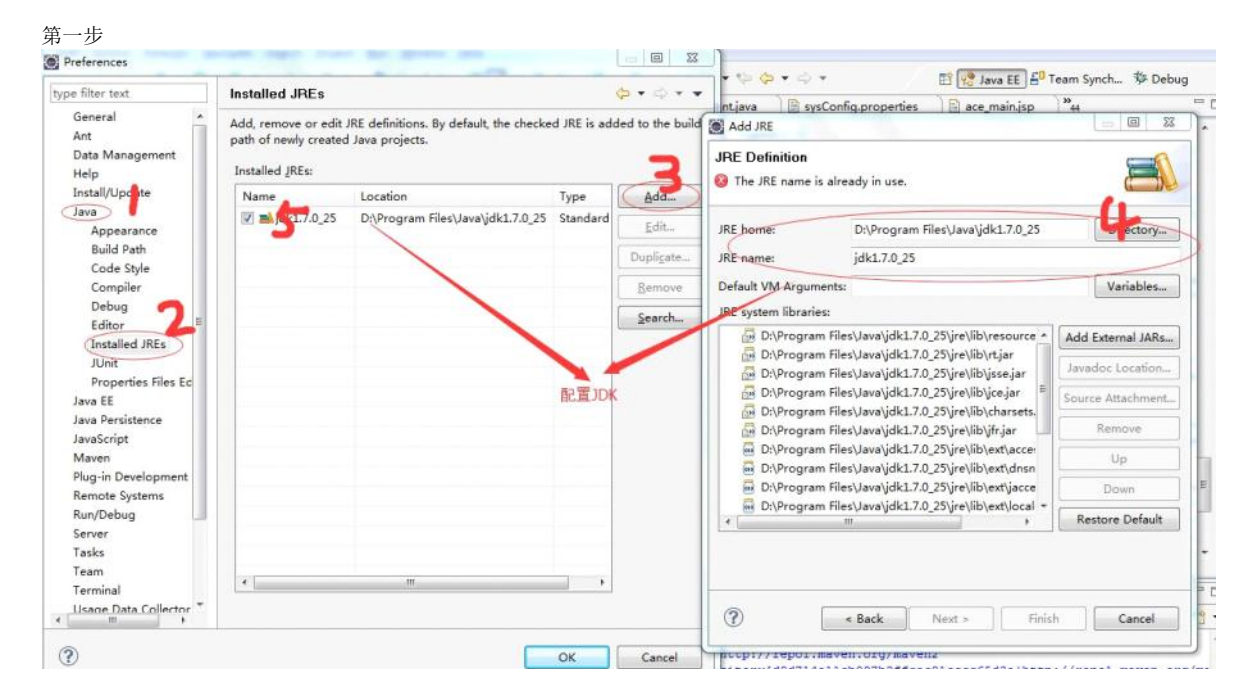

| Terminal               | m | •         |            |                                      |                       |               |                 |
|------------------------|---|-----------|------------|--------------------------------------|-----------------------|---------------|-----------------|
| Usage Data Collector * |   |           | (?)        | < Back                               | Next >                | Finish        | Cancel          |
| •                      |   | OK Cancel | Bitory[d90 | por.maven.orgyma<br>d714e11cb097b3f1 | ivenz<br>toec91cccc65 | 13e http://re | pol.maven.org/m |

```
ОК! ! ! ! !
```

- (4) 配置tomcat
  - 第一步

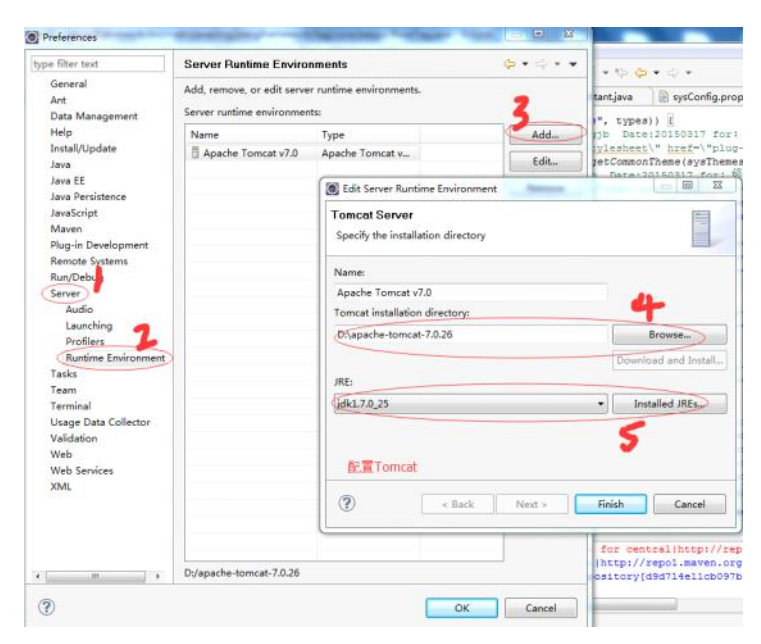

ОК! ! ! ! !

## 三、项目导入与启动

### 1、导入JEECG工程

(1) 解压JEECG源码到workspace

(2) eclipse导入maven工程

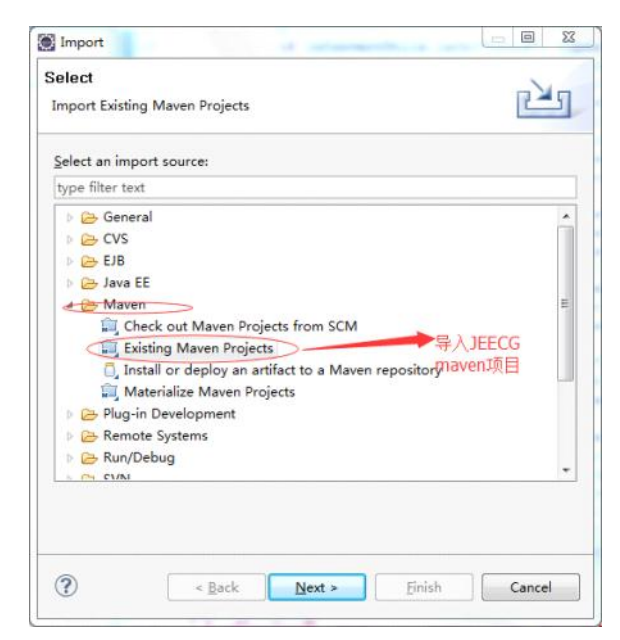

2、mysql数据库创建与项目中dbconfig.properties 配置相同名称的数据库并执行初始化脚本

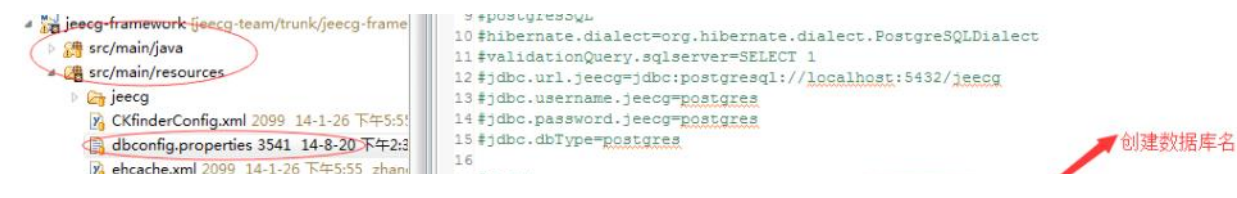

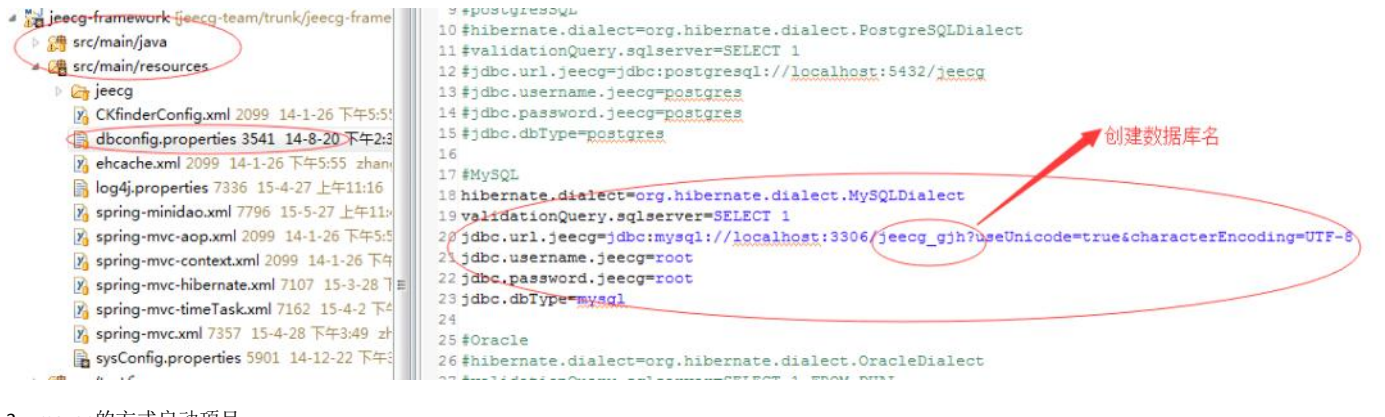

### 3、maven的方式启动项目

| 1) 选中项目工程目录 点击右键,选          | 择F       | Run As 配置启动参数                          |  |
|-----------------------------|----------|----------------------------------------|--|
| Refresh F5                  | m2       | 6 Maven build                          |  |
| Close Project               | mž       | 7 Maven clean                          |  |
| Close Unrelated Projects    | mž       | 8 Maven generate-sources               |  |
| Validate                    | m2       | 9 Maven install                        |  |
| Show in Remote Suctems view | m2<br>m2 | Maven package<br>Maven sourcejar       |  |
| Maxen b                     |          |                                        |  |
| Add afire nature            |          | Maven test                             |  |
| 第二日 第二日 ・                   |          | Run Configurations                     |  |
| (gebug As) —— IIL且元后 ,      | E        |                                        |  |
| Profile As run astil debr   | in       | 🕞 🛗 Data Source Explorer 🔝 Snipp 🕰 🔲 C |  |
| Team Turi us/jiucou         | Ψ.       | u3                                     |  |
| Compare With 进入不同的扂         | E        | 1模式                                    |  |
| Restore from Local History  | 'Ľ       | VINEN                                  |  |
| Rabal                       |          |                                        |  |

| Create, manage, and run c                       | onfigurations                                                                                                   |               |
|-------------------------------------------------|----------------------------------------------------------------------------------------------------|---------------|
| 8 ■ ¥ 8 ⇒ •                                     | Name: jeecg                                                                                                    |               |
| type filter text                                | Main BIRE & Refresh The Environment Common                                                                      |               |
| Generic Server(Exte *     HTTP Preview          | Base directory:                                                                                                 |               |
| 🖞 J2EE Preview<br>🔊 Java Applet                 | \$(workspace_loc:/jeecg-framework) Browse Workspace Browse File System                                          | Variables.    |
| Ju Junit                                        | Goals: tomcat:run                                                                                               | Select        |
| JUnit Plug Test                                 | Profiles                                                                                                    | Contro.       |
| m2 dependencietre<br>m2 jeecg<br>m2 jeecg-bpm = | Offline     Vypdate Snapshots     Oebug Output     Skip Tests     Non-recursive     Resolve Workspace artifacts |               |
| m2 jeecg-bpm-new                                | Parameter Name Value                                                                                            | Add           |
| m2 jeecg-bpm-tag<br>m2 jeewx-pcweb              |                                                                                                    | E <u>d</u> it |
| m2 jeewx-yunying                                | · · · · · · · · · · · · · · · · · · ·                                                                           | Remove        |
| Jij Task Context Test                           | Maven Runtime: External D:\apache-maven-3.0.4 (3.0.4)                                                           | Configure     |
| ( ilter matched 29 of 29 items                  | 点击Run启动                                                                                                    | Reyert        |
| X XSL<br>Filter matched 29 of 29 items          | 点击Run启动                                                                                                    | Reyert        |

出现如下界面启动完成。

[org.springframework.web.servlet.mvc.annotation.DefaultAnnotationHandlerMapping]Mapped URL path [/timeTaskController] onto handler 'timeTaskControll [org.springframework.web.servlet.mvc.annotation.DefaultAnnotationHandlerMapping]Mapped URL path [/userController] onto handler 'userController' [org.springframework.web.servlet.mvc.annotation.DefaultAnnotationHandlerMapping]Mapped URL path [/userController.\*] onto handler 'userController' [org.springframework.web.servlet.mvc.annotation.DefaultAnnotationHandlerMapping]Mapped URL path [/userController.\*] onto handler 'userController' [org.springframework.web.servlet.mvc.annotation.DefaultAnnotationHandlerMapping]Mapped URL path [/userController/] onto handler 'userController' [org.springframework.web.servlet.DispatcherServlet]FrameworkServlet 'springMvc': initialization completed in 626 ms 六月07, 2015 4:48:29 下午 org.apache.coyote.httpl1.Httpl1Protocol init INFO: Initializing Coyote HTTP/1.1 on http=8080 六月07, 2015 4:48:29 下午 org.apache.coyote.httpl1.Httpl1Protocol start INFO: Starting Coyote HTTP/1.1 on http=8080

4、打开浏览器 输入地址<u>http://localhost:8080/jeecg/</u> 进入系统登录页面

| 109    |     |        | 4.4.1 |  |
|--------|-----|--------|-------|--|
| /      | JEI | CG顶示着  | 筑     |  |
|        | 1   | admin  |       |  |
|        | #   | ****** |       |  |
|        |     |        | ZJTu  |  |
| 者      |     |        | 登录 重置 |  |
| 是否记住用户 | 1E  |        | 中文 •  |  |
|        |     |        |       |  |
|        | -   |        |       |  |

●JEECG 股份所有。——《福莽使用EF+公司》说是要快,更安全的页面响运意意)技术支持: ———